# Уважаемые родители! Записать ребенка на программы дополнительного образования вы можете, подав заявку на портале «Госуслуги»!

### Алгоритм подачи заявки через ГОСУСЛУГИ

- ГОС
- 1. Войти или зарегистрироваться на портале «Госуслуги». Сделать это можно в одноименном приложении или на сайте <u>https://www.gosuslugi.ru/</u>
- 2. Выбрать раздел «Дети Образование». Нажать на вкладку «Запись на программу дополнительного образования».

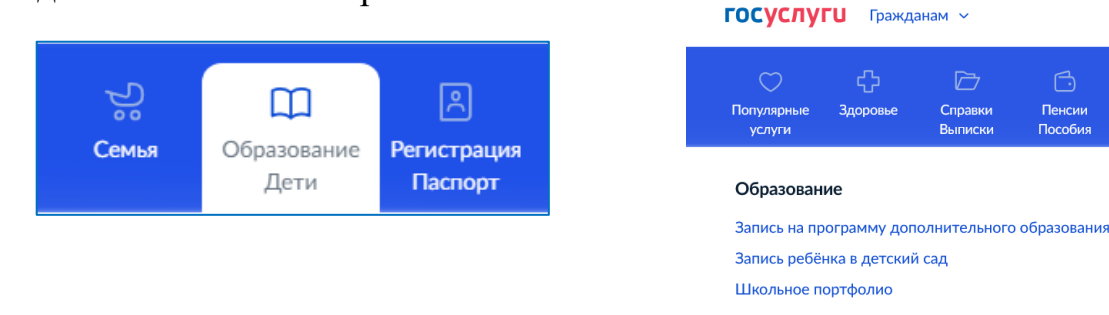

3. Ознакомиться с краткой информацией о сертификате на дополнительное образование. Нажать кнопку «Начать».

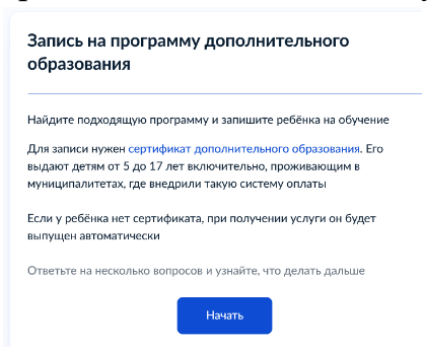

4. Следуя инструкции сайта, последовательно указать: регион, муниципалитет, учебный год, в котором планируете обучение ребенка

#### 5. Заполнить заявление

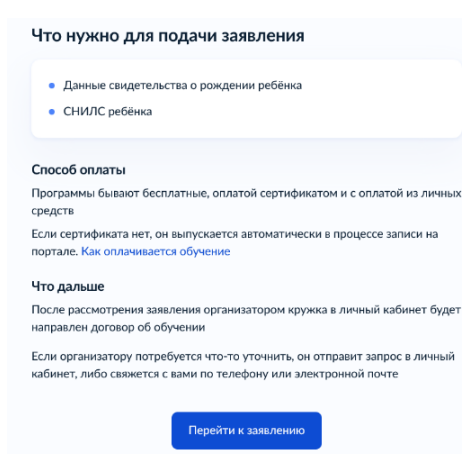

6. Выбрать программу, для чего в строке поиска ввести название программы, в которую планируете подать заявку.

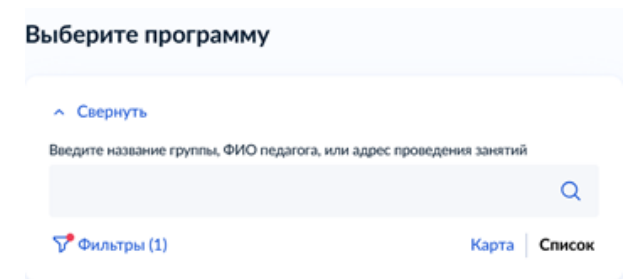

#### !! Используйте фильтр для сужения списка поиска программ

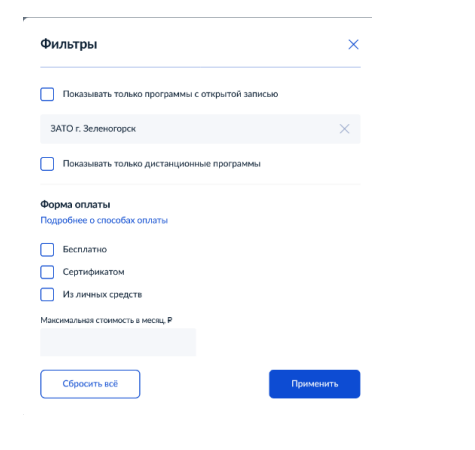

7. Кликнуть на появившуюся карточку программы

~

Хореографический ансамбль «Стиль»

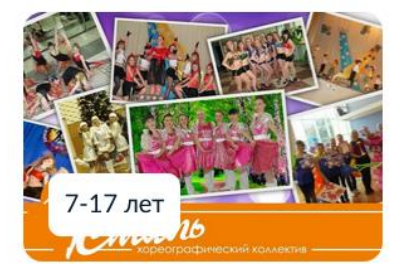

Школа № 176

🞗 Возможно бесплатное обучение

8. Выбрать группу, кликнув по названию группы и кнопке «Записаться в группу»

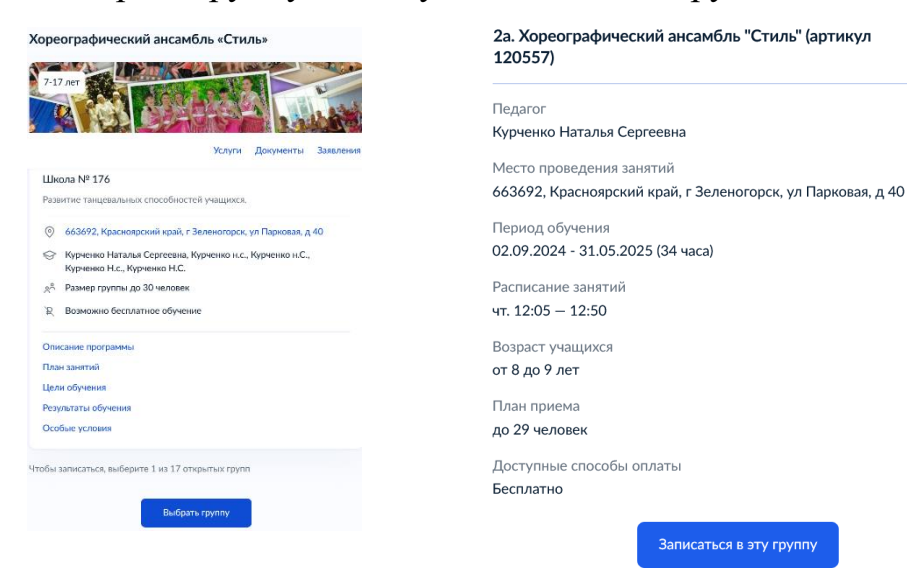

 Следуя инструкции сайта, последовательно выбрать: дату начала обучения, способ оплаты, выбрать ребенка, заявляемого на данную программу.

| Добавить данные ребёнка |   |
|-------------------------|---|
| Анна                    | ~ |
|                         |   |

9. Следуя инструкции сайта, последовательно проверить: данные ребенка, СНИЛС ребенка, адрес постоянной регистрации ребенка, Ваши данные, Ваши телефон и электронную почту, адрес постоянной регистрации.

10. Ознакомиться с правилами представления услуг.

|                                                                                                    | Правила предоставления услуги                                                                              |                                                                                                    |
|----------------------------------------------------------------------------------------------------|----------------------------------------------------------------------------------------------------|----------------------------------------------------------------------------------------------------|
|                                                                                                    | Согласие на обработку персональных данных                                                                  | ~                                                                                                    |
|                                                                                                    | Нажимая "Отправить заявление", вы соглашаетесь с правилами<br>предоставления услуги<br>Отправить заявление |                                                                                                    |
| Заявление отправлено<br>Дождитесь ответа организатора обучения<br>Организатор рассмотрит заявление и свяжется с вами через личный<br>кабинет Госуслуг, либо по телефону или электронной почте<br>При необходимости вы можете связаться с организатором, обратившись<br>к нему по телефону, который будет указан в деталях заявления<br>В личный кабинет |                                                                                                    |                                                                                                    |
|                                                                                                    | Вличный кабинет                                                                                            | Правила предоставления услуги<br>Согласне на обработку персональных данных<br>Начиная "Отправить заявления", вы соглашаетесь с правилами<br>предоставления услуги<br>Стравить заявление", вы соглашаетесь с правилами<br>предоставления услуги<br>Стравить заявление", вы соглашаетесь с правилами<br>предоставления услуги |

12. Воспользуйтесь возможность отслеживания статуса своей заявки в разделе «Уведомления» во вкладке «Заявления».

## Специалисты образовательных учреждений увидят заявку в системе «Навигатор» и свяжутся с Вами!

Возникли вопросы или сложности, звоните 3-78-41, пишите <u>eukr111@mail.ru</u>! Специалисты Муниципального опорного центра дополнительного образования детей города Зеленогорска помогут!

Вместе всё решим!